## Guida per l'accesso alle sessioni di esame di profitto e di laurea da remoto con Microsoft Teams

La pubblicità delle sedute di esame e di laurea condotte con strumenti telematici è garantita dalla possibilità di poter assistere alle sessioni telematiche create con la piattaforma Microsoft Teams. Per l'accesso è necessario accedere a Microsoft Teams con il proprio account @studenti.unina.it o @unina.it e disporre del codice univoco della sessione di esame comunicato dal docente o pubblicato sul sito web del Dipartimento di Farmacia.

L'accesso alla piattaforma Microsoft Teams richiede che l'account istituzionale sia stato preventivamente abilitato all'uso delle applicazioni Office365.

Nel caso sia necessario, procedere alla registrazione nel seguente modo:

- 1. Aprire la pagina <u>www.office.com</u>
- 2. Cliccare su "accedi"

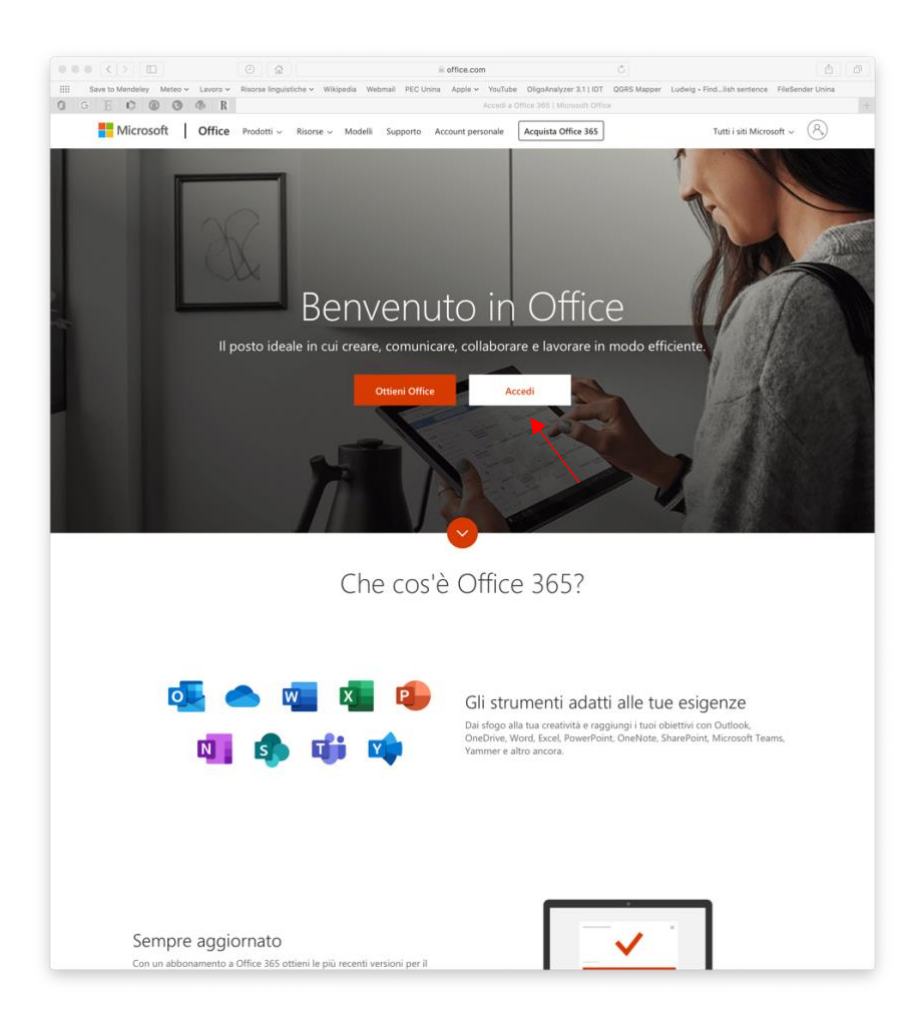

3. Digitare il proprio indirizzo e-mail istituzionale comprensivo del suffisso @studenti.unina.it o @unina.it

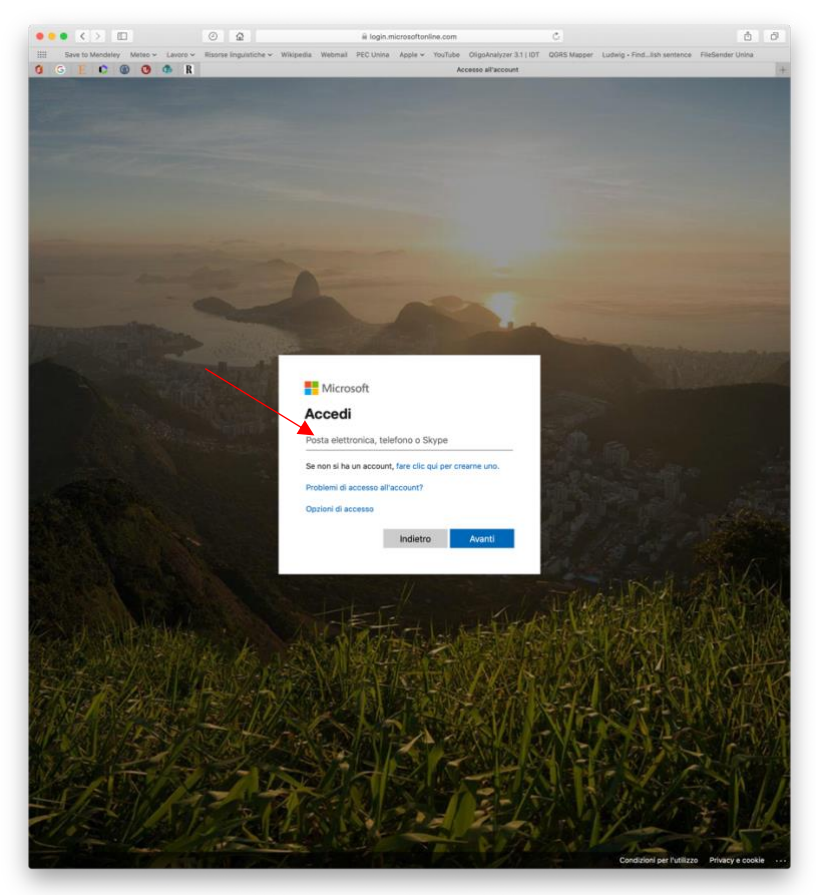

4. Nella pagina che si apre cliccare su "Clicca qui"

| Save to Mendeley Meteo - Lavo | ro + Risona Inguistiche + Wikipedia | Webmail PEC Unina Apple - YouTube Dig | pAnalyzer 3.1   IDT QORS Mapper Ludwig - Find | Tah sentance FileSender Units |
|-------------------------------|-------------------------------------|---------------------------------------|-----------------------------------------------|-------------------------------|
|                               | R                                   |                                       | ccedi                                         |                               |
|                               | Accedi                              |                                       |                                               |                               |
|                               | ATTON II                            | т. Ст                                 | NI                                            |                               |
|                               | La La                               | NIVERSIIA DEGLI SIUI                  | DI DI INAPOLI                                 |                               |
|                               | A State of the second               | FEDERICO                              | Office 365                                    |                               |
|                               |                                     |                                       |                                               |                               |
|                               | Microsoft Office                    | 365                                   |                                               |                               |
|                               | Immettere nome u                    | tente e password.                     |                                               |                               |
|                               | Utente:                             |                                       | and attracts on th                            |                               |
|                               | Password:                           | posta elettronic                      | a<br>andra denetara bir ia                    |                               |
|                               |                                     | Accedi Guida al Servi                 | Izio                                          |                               |
|                               |                                     |                                       |                                               |                               |
|                               | Iscriversi al se                    | rvizio confermando la password        | qui: <u>Clicca Qui</u>                        |                               |
|                               |                                     |                                       | *                                             |                               |
|                               |                                     |                                       |                                               |                               |
|                               |                                     |                                       |                                               |                               |
|                               |                                     |                                       |                                               |                               |
|                               |                                     |                                       |                                               |                               |
|                               |                                     |                                       |                                               |                               |
|                               |                                     |                                       |                                               |                               |
|                               |                                     |                                       |                                               |                               |
|                               |                                     |                                       |                                               |                               |
|                               |                                     |                                       |                                               |                               |
|                               |                                     |                                       |                                               |                               |
|                               |                                     |                                       |                                               |                               |
|                               |                                     |                                       |                                               |                               |
|                               |                                     |                                       |                                               |                               |
|                               |                                     |                                       |                                               |                               |

5. Digitare il proprio codice fiscale e la password dell'e-mail

| C E C C |  |
|----------------------------------------------------------------------------------------------------|--|
| Interisci l'identificativo dell'utente e fai click su Submit.   Codice Fiscale   Vecchia Password     Submit     Reset                                                                                                    |  |
|                                                                                                    |  |
| UGIN RECOVERY         Inserisci l'identificativo dell'utente e fai click su Submit.         Codice Fiscale         Vecchia Password         Submit Reset                                                                                                    |  |
| LOGIN RECOVERY Inserisci l'identificativo dell'utente e fai click su Submit. Codice Fiscale Vecchia Password Submit Reset                                                                                                    |  |
| LOGIN RECOVERY Inserisci l'identificativo dell'utente e fai click su Submit. Codice Fiscale Vecchia Password Submit Reset                                                                                                    |  |
| Inserisci l'identificativo dell'utente e fai click su Submit.<br>Codice Fiscale<br>Vecchia Password<br>Submit Reset                                                                                                    |  |
| Codice Fiscale<br>Vecchia Password                                                                                                    |  |
| Codice Fiscale Vecchia Password Submit Reset                                                                                                    |  |
| Vecchia Password Submit Reset                                                                                                    |  |
| Submit Reset                                                                                                    |  |
|                                                                                                    |  |
|                                                                                                    |  |
|                                                                                                    |  |
|                                                                                                    |  |
|                                                                                                    |  |
|                                                                                                    |  |
|                                                                                                    |  |
|                                                                                                    |  |
|                                                                                                    |  |
|                                                                                                    |  |
|                                                                                                    |  |
|                                                                                                    |  |

6. Cliccare sull'indirizzo e-mail

| ••• < > 🗆 🧿                                 | <u>۵</u>                            | idm.unina.it                 |                               | Ċ           |                            | ₫                | đ |
|---------------------------------------------|-------------------------------------|------------------------------|-------------------------------|-------------|----------------------------|------------------|---|
| IIII Save to Mendeley Meteo - Lavoro - Rise | rse linguistiche 🗸 Wikipedia Webmai | I PEC Unina Apple - Yo       | uTube OligoAnalyzer 3.1   IDT | QGRS Mapper | Ludwig • Findlish sentence | FileSender Unina |   |
| 0 G E C 🕲 🕚 👁 R                             |                                     |                              | Benvenuto in Unina            |             |                            |                  | + |
|                                             |                                     |                              |                               |             |                            |                  |   |
|                                             | VERSITA' DEGLI STUDI                | DI                           |                               |             |                            |                  |   |
| NA                                          | POLI FEDERICO                       | 1                            |                               |             |                            |                  |   |
|                                             | 01112011100                         |                              |                               |             |                            |                  |   |
|                                             | Seleziona I                         | 'account di cui si vuole car | mbiare la password.           |             |                            |                  |   |
|                                             |                                     |                              |                               |             |                            |                  |   |
|                                             | Email 1                             | Iomo Cognomo Cod             | ico Eicento Buolo             | WIEL        |                            |                  |   |
|                                             | picela herbene@unina it N           |                              | Decenti di ruc                |             |                            |                  |   |
|                                             | media.borbone@unina.it              | ICODA BORBONE                | di IIa fascia                 |             |                            |                  |   |
|                                             | 1 27.016                            |                              |                               |             |                            |                  |   |
|                                             |                                     |                              |                               |             |                            |                  |   |
|                                             | 47580 - C                           | Logout                       |                               |             |                            |                  |   |
|                                             |                                     |                              |                               |             |                            |                  |   |
|                                             |                                     |                              |                               |             |                            |                  |   |
|                                             |                                     |                              |                               |             |                            |                  |   |

7. Digitare una password e riconfermarla. Può essere utilizzata anche la password corrente

| 000 () (0                              | 0                                | ii.               | idm.unina.it    |                         | C           |                            | 6                | Ø |
|----------------------------------------|----------------------------------|-------------------|-----------------|-------------------------|-------------|----------------------------|------------------|---|
| IIII Save to Mendeley Meteo - Lavoro - | Risorse linguistiche 🛩 Wikipedia | Webmail PEC Unina | Apple ~ YouTube | OligoAnalyzer 3.1   IDT | QGRS Mapper | Ludwig • Findlish sentence | FileSender Unina |   |
| 0 G E C @ O O R                        |                                  |                   | Be              | envenuto in Unina       |             |                            |                  |   |
|                                        |                                  | TUDI              |                 |                         |             |                            |                  |   |
|                                        | VERSITA DEGUS                    | IUDID             |                 |                         |             |                            |                  |   |
|                                        | A POLI FEDER                     | COI               |                 |                         |             |                            |                  |   |
|                                        |                                  |                   |                 |                         |             |                            |                  |   |
|                                        |                                  |                   |                 |                         |             |                            |                  |   |
|                                        | Cambio password                  |                   |                 |                         |             |                            |                  |   |
|                                        | Inserisci la nuova pa            | ssword            |                 |                         |             |                            |                  |   |
|                                        | Ne                               | vPassword :       |                 |                         |             |                            |                  |   |
|                                        | Confirm                          | December 1        |                 |                         |             |                            |                  |   |
|                                        | COMMIN                           | Password .        |                 |                         |             |                            |                  |   |
|                                        | 571                              |                   | Salva           |                         |             |                            |                  |   |
|                                        |                                  | 12-41             |                 |                         |             |                            |                  |   |
|                                        |                                  | -//-01/-          |                 |                         |             |                            |                  |   |
|                                        | 21413                            | 121               | Logout          |                         |             |                            |                  |   |
|                                        |                                  |                   |                 |                         |             |                            |                  |   |
|                                        |                                  |                   |                 |                         |             |                            |                  |   |
|                                        |                                  |                   |                 |                         |             |                            |                  |   |

Per partecipare alle sessioni di esame scaricare e installare l'applicazione disponibile per i dispositivi mobili e PC/MAC (<u>https://products.office.com/it-it/microsoft-teams/download-app</u>) e procedere con i seguenti passaggi:

- 1. Dopo avere aperto l'applicazione accedere utilizzando e-mail e password istituzionali
- 2. All'interno dell'applicazione, in alto a destra, cliccare su "Unisciti a un team o crearne uno"

| •••         |      | < > C | Esegui una ricerca o digita un comando |   |   | NB                                              |
|-------------|------|-------|----------------------------------------|---|---|-------------------------------------------------|
| ,<br>Azioni | Team |       |                                        | 7 | ŝ | టి <sup>*</sup> Unisciti a un team o creane uno |
|             |      |       |                                        |   |   | ▼                                               |

3. Selezionare la casella "Partecipa a un team con un codice" e inserire il codice della seduta di esame o di laurea comunicato dal docente o pubblicato sul sito web del Dipartimento di Farmacia.

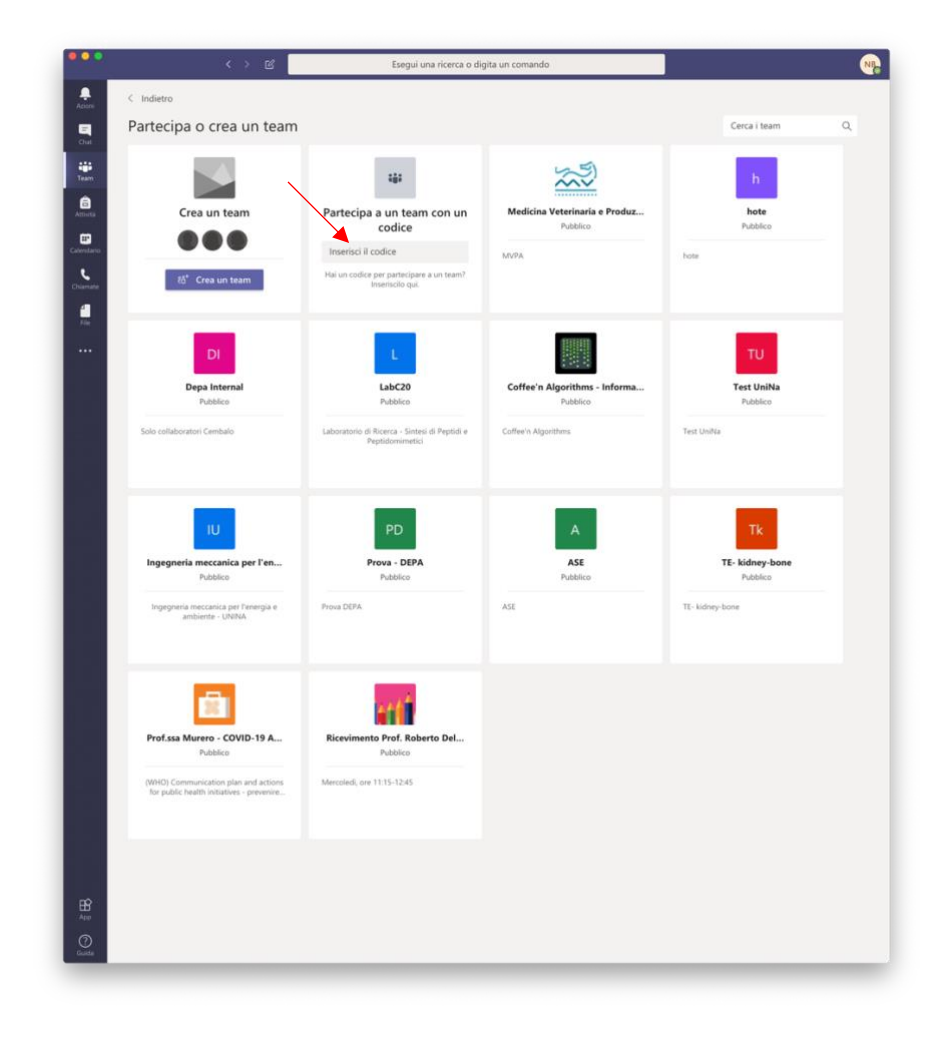

4. Il nome dell'esame o il codice della seduta di laurea comparirà nell'elenco "i tuoi team"

| •••         | < > @          | Esegui una ricerca o digita un co | mando          | NB                                                |
|-------------|----------------|-----------------------------------|----------------|---------------------------------------------------|
| ,<br>Azioni | Team           |                                   | Ŷ              | ⑧ ₺₺ <sup>+</sup> Unisciti a un team o creane uno |
| Chat        | I tuoi team    |                                   |                |                                                   |
| team        |                |                                   |                |                                                   |
| Attività    | -              |                                   | Nd             |                                                   |
| Calendario  | CSON 2019-2020 | CSON 2019-2020 [copia]            | Nome del corso |                                                   |
| Chiamate    |                |                                   |                |                                                   |
| File        |                |                                   |                |                                                   |
|             | Team nascosti  |                                   |                |                                                   |
|             |                |                                   |                |                                                   |

5. All'orario pianificato della seduta, accedere a Microsoft Teams e accettare la connessione cliccando su "Partecipa". Nella schermata seguente assicurarsi di disabilitare il microfono e la videocamera e cliccare su "Partecipa ora".

| 12:31 L | un 9 mar                                                                        |        |     |                             |                            |                                        | 7         | 69% 📖 ) |
|---------|---------------------------------------------------------------------------------|--------|-----|-----------------------------|----------------------------|----------------------------------------|-----------|---------|
| ⊑₿      | In corso: Riunione nel canale General<br>Vuoi partecipare su questo dispositivo | e<br>? |     |                             |                            |                                        | Partecipa | ×       |
| Ξ       | Q Team                                                                          | ĉô*    | త   |                             | Generale<br>Nome del corso |                                        |           | Å       |
| - 2     | CSON 2019-2020                                                                  |        |     | Post                        | File                       |                                        | Altro     |         |
|         | Generale                                                                        |        | >   | Riunione terminata 2 min 30 | sec                        |                                        |           |         |
| ~ 🔳     | CSON 2019-2020 [copia]                                                          |        |     |                             |                            |                                        |           |         |
|         | Generale                                                                        |        | >   | ← Rispondi                  |                            |                                        |           |         |
| ~ Nd    | Nome del corso                                                                  |        |     | Riunione iniziata           |                            |                                        |           |         |
|         | Generale                                                                        |        | >   | 2 risposte da GIULIA        |                            |                                        |           |         |
|         | Visualizza tutti i team                                                         |        | >   | Riunione terminata 2 min 27 | sec                        |                                        |           |         |
|         |                                                                                 |        |     | ← Rispondi                  |                            | `````````````````````````````````````` |           |         |
|         |                                                                                 |        |     | NB RECIPICAL                |                            |                                        | Partecipa |         |
|         |                                                                                 |        |     | €- <sup>2</sup> Rispondi    |                            |                                        |           |         |
|         |                                                                                 |        |     |                             |                            |                                        |           |         |
|         |                                                                                 |        |     |                             |                            |                                        |           |         |
|         |                                                                                 |        |     |                             |                            |                                        |           |         |
|         |                                                                                 |        |     |                             |                            |                                        |           |         |
|         |                                                                                 |        |     |                             | 🖉 Nuovo post               |                                        |           |         |
|         |                                                                                 |        |     |                             | -                          |                                        |           |         |
|         | 🔒 Azioni                                                                        | E      | hat | Team Attiv                  | vità 🗰 Calendario          | 🖌 Chiamate                             | 🗂 File    |         |